## **FGIENCD: Detail Encumbrance Activity**

This screen is used to view the detailed information of an encumbrance (E#) or Purchase Order (PO).

| ×   | @ ellucian      | Detail Encumbrance Activity FGIENC       | ÷                                                   | ADD                                 | RETRIEVE | 晶 RELATED | 🔅 TOOL |    |  |
|-----|-----------------|------------------------------------------|-----------------------------------------------------|-------------------------------------|----------|-----------|--------|----|--|
|     | Encumbrance: '  | P2200995                                 | Encumbrance:                                        | All                                 | •        |           |        | Go |  |
| Get | Started: Comple | te the fields above and click Go. To sea | rch by name, press TAB from an ID field, enter your | search criteria, and then press ENT | TER.     |           | -      |    |  |

Open the FGIENCD Banner screen. Enter the **Encumbrance** number, then select **Go**.

*Encumbrance:* enter either the requisition (R#), purchase order (P#), or encumbrance number (E#).

| 🗙 🞯 ellucian        | Detail En                         | cumbrance Activity FGI | ENCD 9.3.21A (PROD | )                  |            | ŝ     | 🔒 🖺               | ā \$        | ŧ 🐥        |  |
|---------------------|-----------------------------------|------------------------|--------------------|--------------------|------------|-------|-------------------|-------------|------------|--|
| Encumbrance: P22009 | 995 <mark>Encu</mark>             | mbrance Period: All    |                    |                    |            |       |                   | Start       | Over       |  |
| ▼ ENCUMBRANCE INFOR | RMATION                           |                        |                    |                    |            | 🖬 Ins | ert 🚦 Delete      | 🖷 Сору      | Y. Filter  |  |
| Description         | otion Ca t Technology Corporation |                        |                    | Date Established   | 10/08/2021 |       |                   |             |            |  |
| Status              | С                                 |                        |                    | Balance            |            |       | 0.00              |             |            |  |
| Туре                | Р                                 |                        |                    | Vendor             | 52218969   | 3 C   | oft Techno        | ology Corpo | oration    |  |
| - ENCUMBRANCE DETAI | IL                                |                        |                    |                    | Settings   | 🚺 Ins | ert 🖪 Delete      | Р Сору      | Y, Filter  |  |
| Item                | 0                                 | Document Accounting D  | Dis                | Orgn               | 1038       |       |                   |             |            |  |
| Sequence            | 1                                 |                        |                    | Acct               | 5690       |       |                   |             |            |  |
| Fiscal Year         | 22                                |                        |                    | Prog               | 679900     |       |                   |             |            |  |
| Status              | С                                 |                        |                    | Actv               |            |       |                   |             |            |  |
| Commit Indicator    | U                                 |                        |                    | Locn               |            |       |                   |             |            |  |
|                     |                                   |                        |                    | Proi               |            | _     |                   |             | _          |  |
| COA                 | 1                                 |                        |                    | Encumbrance        | 20,790.47  |       |                   |             |            |  |
| Index               |                                   |                        |                    | Liquidation        | -20,790.47 |       |                   |             |            |  |
| Fund                | 10000                             |                        |                    | Balance            | 0.00       |       |                   |             |            |  |
| ∢ ◀ 1 of 1 ►        |                                   | 1 🗸 Per Page           |                    | -                  |            |       |                   | Rec         | ord 1 of 1 |  |
| TRANSACTION ACTIVIT | TY                                |                        |                    |                    | 🏟 Settings | 🖸 Ins | ert 🔲 Delete      | Ра Сору     | Y. Filter  |  |
| Transaction Date    | Туре                              | Document Code          | Action             | Transaction Amount |            | 1     | Remaining Balance |             |            |  |
| 10/07/2021          | PORD                              | P2200995               |                    | 20,790.47          |            |       | 20,790.47         |             |            |  |
| 02/01/2022          | INEI                              | 12206100               | Т                  | -20,790.47 0.0     |            |       | 0.00              |             |            |  |
| 📕 ┥ 1 of 1 🕨        | M                                 | 10 🗸 Per Page          |                    |                    |            |       |                   | Rec         | ord 1 of 2 |  |

The screen will display details of the encumbrance.

**Encumbrance** is the amount committed, **Liquidation** is the amount expended, and **Balance** is the amount remaining.